How to install Panopto (PC)

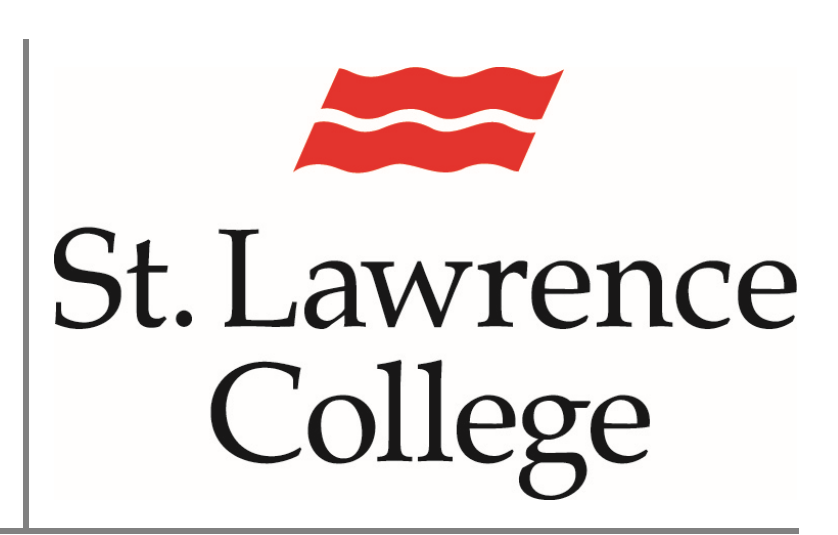

This manual contains pertinent information about installing Panopto on a personal computer.

June 2019

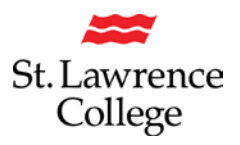

## About

Panopto is a video sharing web service. This service will allow users to upload videos created from other sources, but also comes with a software package that allows user to create and edit videos. These videos are then uploaded to a selected folder. Students will only be able to upload videos to drop box files.

## **Installing Panopto**

1. To access Panopto, you will first need to access your SLC.me account by going to https://SLC.me/ On the right-hand side you will be asked for your username and password.

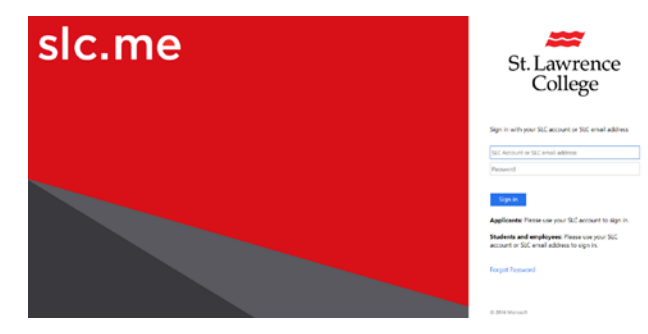

 Once you are logged in, you will need to go to your **Blackboard** account by clicking the Blackboard icon.

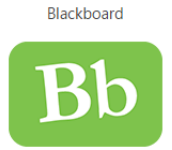

3. You will then need to select a course that has Panopto active. You will know that Panopto is active in the course when you see Panopto listed in the course menu.

| About This Course   |          |  |
|---------------------|----------|--|
| Introduction        |          |  |
| Blackboard Tutorial |          |  |
| Course Information  | 1        |  |
| Content and Asse    | essments |  |
| Weekly Notes        |          |  |
| Assignments         |          |  |
| Quizzes             |          |  |
| Discussion Board    |          |  |
| Communication       |          |  |
| Announcements       |          |  |
| Email               |          |  |
|                     |          |  |

4. Click the **Create button**. This will open a drop down menu with options to Record new session or upload media. Click "**Record a new session**".

| St. Lawrence<br>College                 |                                                                     |                                                                                                    | My Dashboard My Course |
|-----------------------------------------|---------------------------------------------------------------------|----------------------------------------------------------------------------------------------------|------------------------|
| Panopto Recording                       |                                                                     |                                                                                                    | 3                      |
| ≥ DEM0101,E15.1234                      | Search in folder "DEMO101-F15-1234: S P Create                      |                                                                                                    | Powered<br>Panop       |
| About This Course                       | DEMO101-F15-1234: Sample Blackboard Course                          | Record a new session<br>Record from your Mac or Windows PC                                                     | 는 11 🗘 🔂 · 1           |
| Introduction<br>Blackboard Tutorial     | Sort by: Name Duration Date - Rating                                | Upload media<br>Create new sessions by uploading video or audio                                                |                        |
| Course Information                      | T SERVICE DESK EMPLOYE EB Add folder                                | New Folder                                                                                                    |                        |
| Content and Assessments<br>Weekly Notes | Wescore D. Marchan<br>Retaining Codepo<br>In Services<br>New Kouses | In DEMO101-F15-1234: Sample Blackboard Cours<br>smple Blackboard Course<br>cessing your Student email account. |                        |

5. This will open the **record a new session** window. You will see options to install on Windows or Mac. *Please select the appropriate option for your device*.

| Class one [drop      | Launch Panopto Recorder<br>If you have the recorder installed, you can launch it from here.                                                                     | Launch Recorder                        | なよゆ目 |
|----------------------|----------------------------------------------------------------------------------------------------|----------------------------------------|------|
|                      | , na ser na vezen kan zer den kan nake na ser en ser hande kan ken ken ken ken ken ken ken ken ken ke                                                           | (Requires installation)                |      |
| t                    | Panopto Recorder                                                                                                    | Download Installer                     |      |
| lo matching sessio   | Record PowerPoint, video, and audio presentations on your Mac or Windows<br>PC. Upload recordings to your Panopto site to share with students and<br>coworkers. | Windows 7 and up                       |      |
| lick here to see all |                                                                                                    | Download Installer<br>OS X 10.9 and up |      |

 This will then download the Installation file. Once this file has completely downloaded, click it to open. In the window that opens, click run.

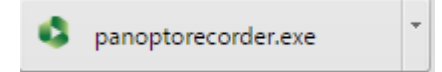

- 7. This will then begin the **Panopto Installation Wizard**. To begin the wizard you will need to click **Install**.
- Now that Panopto is installed you will be able to launch the Panopto Recorder without accessing Blackboard each time. For more information about creating videos see our How to guide on creating videos using Panopto.